## 電子入札システム 簡易操作マニュアル 一受注者編ー

## 令和7年3月

| 1. 電                                                                                                    | 子入札システム(工事・業務)を起動するには                                                                                                    | 1-1                                                                                                    |
|----------------------------------------------------------------------------------------------------|----------------------------------------------------------------------------------------------------|----------------------------------------------------------------------------------------------------|
| <b>2</b> . −∮                                                                                                    | 般競争入札方式(標準型/施工計画審査型)                                                                                                    | 2-1                                                                                                    |
| 2.1.                                                                                                    | 一般競争入札方式(標準型/施工計画審査型)フロー図                                                                                                    | 2-1                                                                                                    |
| 2.2.                                                                                                    | システムにログインするには                                                                                                    | 2-3                                                                                                    |
| 2.3.                                                                                                    | 競争参加資格確認申請書の提出を行うには                                                                                                    | 2-4                                                                                                    |
| 2.4.                                                                                                    | 競争参加資格確認申請書受付票を表示するには                                                                                                    |                                                                                                    |
| 2.5.                                                                                                    | 競争参加資格確認通知書の表示を行うには                                                                                                    | 2-10                                                                                                    |
| 3. —                                                                                                    | 般競争入札方式(段階選抜型)                                                                                                    | 3-1                                                                                                    |
| 3.1.                                                                                                    | 一般競争入札方式(段階選抜型)フロー図                                                                                                    | 3-1                                                                                                    |
| 3.2.                                                                                                    | システムにログインするには                                                                                                    |                                                                                                    |
| 3.3.                                                                                                    | 競争参加資格確認申請書の提出を行うには                                                                                                    |                                                                                                    |
| 3.4.                                                                                                    | 競争参加資格確認申請書受付票を表示するには                                                                                                    | 3-7                                                                                                    |
| 3.5                                                                                                    | 競争参加資格確認通知書の表示を行うには                                                                                                    | 3-8                                                                                                    |
| 3.6                                                                                                    | 一次審査結果通知書の表示を行うには                                                                                                    | 3-9                                                                                                    |
| 3 7                                                                                                    | 技術提案書の提出を行うには                                                                                                    | 3-10                                                                                                    |
| 3.8                                                                                                    | 技術提案書受付画を表示するには                                                                                                    | 3-13                                                                                                    |
| 39                                                                                                    | 技術提案将否結果通知書の表示を行うには                                                                                                    | 3-14                                                                                                    |
|                                                                                                    | 以前に来述日相不通知首の気がと目りには                                                                                                    |                                                                                                    |
| 4. )                                                                                                    | 「「「」」「「」」」「「」」」「「」」」「「」」「」」「」」「」」「」」「」」                                                                                                    |                                                                                                    |
| 4.1.                                                                                                    |                                                                                                    |                                                                                                    |
| 4.2.                                                                                                    | シスノムにロクイン り るには                                                                                                    |                                                                                                    |
| 4.3.                                                                                                    | 親宇参加貨俗確認中請書を従口りるには                                                                                                    |                                                                                                    |
| 4.4.                                                                                                    | 別 宇 参 加 資 俗 帷 認 中 萌 書 を 唯 認 り る に は                                                                                                    |                                                                                                    |
| 4.5.                                                                                                    |                                                                                                    |                                                                                                    |
| 5. 迪                                                                                                    | 吊型指名競争入札方式(上事/コンサル)                                                                                                    |                                                                                                    |
| 5.1.                                                                                                    | 通常型指名競争入札方式(上事/コンサル)/ロー図                                                                                                    |                                                                                                    |
| 5.2.                                                                                                    | システムにロクインするには                                                                                                    |                                                                                                    |
| 5.3.                                                                                                    | 指名通知書を表示するには                                                                                                    |                                                                                                    |
| 5.4.                                                                                                    | 受領確認書の提出を行うには                                                                                                    | 5-6                                                                                                    |
|                                                                                                    |                                                                                                    | 0.1                                                                                                    |
| 6. 公                                                                                                    | 募型指名競争入札方式(標準型/施工計画審査型)                                                                                                    | 6-1                                                                                                    |
| 6. 公<br>6.1.                                                                                                    | 募型指名競争入札方式(標準型/施工計画審査型)<br>公募型指名競争入札方式(標準型/施工計画審査型)フロー図                                                                                                    | 6-1<br>6-1                                                                                                    |
| 6. 公<br>6.1.<br>6.2.                                                                                                    | 募型指名競争入札方式(標準型/施工計画審査型)<br>公募型指名競争入札方式(標準型/施工計画審査型)フロー図<br>システムにログインするには                                                                                                    | 6-1<br>6-1<br>6-3                                                                                                    |
| 6. 公<br>6.1.<br>6.2.<br>6.3.                                                                                                    | 募型指名競争入札方式(標準型/施工計画審査型)<br>公募型指名競争入札方式(標準型/施工計画審査型)フロー図<br>システムにログインするには<br>技術資料の提出を行うには                                                                                                    | 6-1<br>6-1<br>6-3<br>6-4                                                                                                    |
| 6. 公子<br>6.1.<br>6.2.<br>6.3.<br>6.4.                                                                                                    | 募型指名競争入札方式(標準型/施工計画審査型)<br>公募型指名競争入札方式(標準型/施工計画審査型)フロー図<br>システムにログインするには<br>技術資料の提出を行うには<br>技術資料受付票を表示するには                                                                                                    | 6-1<br>6-1<br>6-3<br>6-4<br>6-7                                                                                                    |
| <ol> <li>6. 2.</li> <li>6.1.</li> <li>6.2.</li> <li>6.3.</li> <li>6.4.</li> <li>6.5.</li> </ol>                                                                                                    | 募型指名競争入札方式(標準型/施工計画審査型)<br>公募型指名競争入札方式(標準型/施工計画審査型)フロー図<br>システムにログインするには                                                                                                    | 6-1<br>6-1<br>6-3<br>6-4<br>6-7<br>6-9                                                                                                    |
| <ol> <li>公里</li> <li>6.1.</li> <li>6.2.</li> <li>6.3.</li> <li>6.4.</li> <li>6.5.</li> <li>7. 公里</li> </ol>                                                                                                    | 募型指名競争入札方式(標準型/施工計画審査型)<br>公募型指名競争入札方式(標準型/施工計画審査型)フロー図<br>システムにログインするには<br>技術資料の提出を行うには<br>技術資料受付票を表示するには<br>指名通知書を表示するには<br>募型競争入札方式(公募型・簡易公募型)                                                                                                    | 6-1<br>6-1<br>6-3<br>6-4<br>6-7<br>6-9<br>7-1                                                                                                    |
| <ol> <li>公</li> <li>6.1.</li> <li>6.2.</li> <li>6.3.</li> <li>6.4.</li> <li>6.5.</li> <li>7. 公員</li> <li>7.1.</li> </ol>                                                                                                    | 募型指名競争入札方式(標準型/施工計画審査型)<br>公募型指名競争入札方式(標準型/施工計画審査型)フロー図<br>システムにログインするには<br>技術資料の提出を行うには<br>技術資料受付票を表示するには<br>指名通知書を表示するには<br>募型競争入札方式(公募型・簡易公募型)<br>公募型競争入札方式(公募型・簡易公募型)フロー図                                                                                                    | 6-1<br>6-1<br>6-3<br>6-4<br>6-7<br>6-7<br>7-1<br>7-1                                                                                                    |
| <ol> <li>公里</li> <li>6. 公里</li> <li>6.1.</li> <li>6.2.</li> <li>6.3.</li> <li>6.4.</li> <li>6.5.</li> <li>7. 公里</li> <li>7.1.</li> <li>7.2.</li> </ol>                                                                                                    | 募型指名競争入札方式(標準型/施工計画審査型)<br>公募型指名競争入札方式(標準型/施工計画審査型)フロー図<br>システムにログインするには<br>技術資料の提出を行うには<br>技術資料受付票を表示するには<br>指名通知書を表示するには<br>募型競争入札方式(公募型・簡易公募型)<br>公募型競争入札方式(公募型・簡易公募型)フロー図<br>システムにログインするには                                                                                                    | 6-1<br>6-1<br>6-3<br>6-4<br>6-7<br>6-7<br>7-1<br>7-1<br>7-3                                                                                                    |
| <ol> <li>公里</li> <li>6. 公里</li> <li>6.1.</li> <li>6.2.</li> <li>6.3.</li> <li>6.4.</li> <li>6.5.</li> <li>7. 公里</li> <li>7.1.</li> <li>7.2.</li> <li>7.3.</li> </ol>                                                                                                    | 募型指名競争入札方式(標準型/施工計画審査型)<br>公募型指名競争入札方式(標準型/施工計画審査型)フロー図<br>システムにログインするには<br>技術資料の提出を行うには<br>技術資料受付票を表示するには<br>指名通知書を表示するには<br>募型競争入札方式(公募型・簡易公募型)<br>公募型競争入札方式(公募型・簡易公募型)フロー図<br>システムにログインするには<br>参加表明書の提出を行うには                                                                                                    | 6-1<br>6-1<br>6-3<br>6-4<br>6-7<br>6-7<br>7-1<br>7-1<br>7-3<br>7-4                                                                                                    |
| <ol> <li>公里</li> <li>6.1.</li> <li>6.2.</li> <li>6.3.</li> <li>6.4.</li> <li>6.5.</li> <li>7. 公里</li> <li>7.1.</li> <li>7.2.</li> <li>7.3.</li> <li>7.4.</li> </ol>                                                                                                    | 募型指名競争入札方式(標準型/施工計画審査型)<br>公募型指名競争入札方式(標準型/施工計画審査型)フロー図<br>システムにログインするには<br>技術資料の提出を行うには<br>技術資料受付票を表示するには<br>指名通知書を表示するには<br>募型競争入札方式(公募型・簡易公募型)<br>公募型競争入札方式(公募型・簡易公募型)フロー図<br>システムにログインするには<br>参加表明書の提出を行うには<br>参加表明書受付票を表示するには                                                                                                    | 6-1<br>6-1<br>6-3<br>6-4<br>6-7<br>7-1<br>7-1<br>7-1<br>7-4<br>7-8                                                                                                    |
| <ol> <li>公里</li> <li>6. 公里</li> <li>6.1.</li> <li>6.2.</li> <li>6.3.</li> <li>6.4.</li> <li>6.5.</li> <li>7. 公里</li> <li>7.1.</li> <li>7.2.</li> <li>7.3.</li> <li>7.4.</li> <li>7.5.</li> </ol>                                                                                                    | 募型指名競争入札方式(標準型/施工計画審査型)<br>公募型指名競争入札方式(標準型/施工計画審査型)フロー図<br>システムにログインするには<br>技術資料の提出を行うには<br>技術資料受付票を表示するには<br>指名通知書を表示するには<br>募型競争入札方式(公募型・簡易公募型)<br>公募型競争入札方式(公募型・簡易公募型)フロー図<br>システムにログインするには<br>参加表明書の提出を行うには<br>指名通知書の表示を行うには                                                                                                    | 6-1<br>6-1<br>6-3<br>6-4<br>6-7<br>7-1<br>7-1<br>7-3<br>7-4<br>7-8<br>7-10                                                                                                    |
| <ol> <li>6. 公√</li> <li>6.1.</li> <li>6.2.</li> <li>6.3.</li> <li>6.4.</li> <li>6.5.</li> <li>7. 公√</li> <li>7.1.</li> <li>7.2.</li> <li>7.3.</li> <li>7.4.</li> <li>7.5.</li> <li>8. ⊥<sup>4</sup></li> </ol>                                                                                                    | 募型指名競争入札方式(標準型/施工計画審査型)<br>公募型指名競争入札方式(標準型/施工計画審査型)フロー図                                                                                                    | 6-1<br>6-1<br>6-3<br>6-3<br>6-4<br>6-7<br>7-1<br>7-1<br>7-3<br>7-4<br>7-8<br>7-10<br>8-1                                                                                                    |
| <ol> <li>公里</li> <li>6. 公里</li> <li>6.1.</li> <li>6.2.</li> <li>6.3.</li> <li>6.4.</li> <li>6.5.</li> <li>7. 公里</li> <li>7.1.</li> <li>7.2.</li> <li>7.3.</li> <li>7.4.</li> <li>7.5.</li> <li>8. 工事</li> <li>8.1.</li> </ol>                                                                                                    | 募型指名競争入札方式(標準型/施工計画審査型)                                                                                                    | 6-1<br>6-1<br>6-3<br>6-4<br>6-7<br>7-1<br>7-1<br>7-4<br>7-8<br>7-10<br>8-1<br>8-1                                                                                                    |
| <ol> <li>公里</li> <li>6. 公里</li> <li>6.1.</li> <li>6.2.</li> <li>6.3.</li> <li>6.4.</li> <li>6.5.</li> <li>7. 公里</li> <li>7.1.</li> <li>7.2.</li> <li>7.3.</li> <li>7.4.</li> <li>7.5.</li> <li>8. 工事</li> <li>8.1.</li> <li>8.2.</li> </ol>                                                                                                    | <ul> <li>募型指名競争入札方式(標準型/施工計画審査型)</li> <li>公募型指名競争入札方式(標準型/施工計画審査型)フロー図</li></ul>                                                                                                    |                                                                                                    |
| 6. $2$<br>6.1.<br>6.2.<br>6.3.<br>6.4.<br>6.5.<br>7. $2$<br>7.1.<br>7.2.<br>7.3.<br>7.4.<br>7.5.<br>8. $\square$<br>8.1.<br>8.2.<br>8.3.                                                                                                    | 募型指名競争入札方式 (標準型/施工計画審査型)<br>公募型指名競争入札方式 (標準型/施工計画審査型)フロー図                                                                                                    | 6-1<br>6-1<br>6-3<br>6-3<br>6-4<br>6-7<br>7-1<br>7-1<br>7-1<br>7-3<br>7-4<br>7-10<br>8-1<br>8-1<br>8-3<br>8-4                                                                                                    |
| $\begin{array}{cccccccccccccccccccccccccccccccccccc$                                                                                                    | 募型指名競争入札方式 (標準型/施工計画審査型)<br>公募型指名競争入札方式 (標準型/施工計画審査型)フロー図                                                                                                    | $\begin{array}{c} \dots & 6^{-1} \\ \dots & 6^{-3} \\ \dots & 6^{-3} \\ \dots & 6^{-4} \\ \dots & 6^{-7} \\ \dots & 7^{-1} \\ \dots & 7^{-1} \\ \dots & 7^{-1} \\ \dots & 7^{-3} \\ \dots & 7^{-4} \\ \dots & 7^{-8} \\ \dots & 7^{-10} \\ \dots & 8^{-1} \\ \dots & 8^{-3} \\ \dots & 8^{-4} \\ \dots & 8^{-6} \end{array}$                                                                                                    |
| <ol> <li>6. ☆</li> <li>6.1.</li> <li>6.2.</li> <li>6.3.</li> <li>6.4.</li> <li>6.5.</li> <li>7. ☆</li> <li>7.1.</li> <li>7.2.</li> <li>7.3.</li> <li>7.4.</li> <li>7.5.</li> <li>8. ⊥</li> <li>8.1.</li> <li>8.2.</li> <li>8.3.</li> <li>8.4.</li> <li>8.5.</li> </ol>                                                                                                    | <ul> <li>募型指名競争入札方式(標準型/施工計画審査型)</li> <li>公募型指名競争入札方式(標準型/施工計画審査型)フロー図</li></ul>                                                                                                    | $\begin{array}{c} \dots & 6^{-1} \\ \dots & 6^{-3} \\ \dots & 6^{-3} \\ \dots & 6^{-4} \\ \dots & 6^{-7} \\ \dots & 7^{-1} \\ \dots & 7^{-1} \\ \dots & 7^{-1} \\ \dots & 7^{-3} \\ \dots & 7^{-4} \\ \dots & 7^{-10} \\ \dots & 8^{-1} \\ \dots & 8^{-1} \\ \dots & 8^{-4} \\ \dots & 8^{-6} \\ \dots & 8^{-9} \end{array}$                                                                                                    |
| <ol> <li>公里</li> <li>6. 公里</li> <li>6.1.</li> <li>6.2.</li> <li>6.3.</li> <li>6.4.</li> <li>6.5.</li> <li>7. 公里</li> <li>7.1.</li> <li>7.2.</li> <li>7.3.</li> <li>7.4.</li> <li>7.5.</li> <li>8. 工事</li> <li>8.1.</li> <li>8.2.</li> <li>8.3.</li> <li>8.4.</li> <li>8.5.</li> <li>8.6.</li> </ol>                                                                                                   | <ul> <li>募型指名競争入札方式(標準型/施工計画審査型)</li> <li>公募型指名競争入札方式(標準型/施工計画審査型)フロー図</li> <li>システムにログインするには</li> <li>技術資料の提出を行うには</li> <li>技術資料の提出を行うには</li> <li>指名通知書を表示するには</li> <li>募型競争入札方式(公募型・簡易公募型)</li> <li>ンステムにログインするには</li> <li>参加表明書の提出を行うには</li> <li>参加表明書の提出を行うには</li> <li>参加表明書の提出を行うには</li> <li>事希望型競争入札方式</li> <li>工事希望型競争入札方式フロー図</li> <li>システムにログインするには</li> <li>二事希望型競争入札方式フロー図</li> <li>システムにログインするには</li> <li>場相望競争入札方式フロー図</li> <li>システムにログインするには</li> <li>上</li> <li>本</li> <li>本</li> <li></li> <li>&lt;</li></ul> | $\begin{array}{c} \dots & 6^{-1} \\ \dots & 6^{-3} \\ \dots & 6^{-3} \\ \dots & 6^{-7} \\ \dots & 6^{-7} \\ \dots & 7^{-1} \\ \dots & 7^{-1} \\ \dots & 7^{-3} \\ \dots & 7^{-4} \\ \dots & 7^{-8} \\ \dots & 7^{-10} \\ \dots & 8^{-1} \\ \dots & 8^{-3} \\ \dots & 8^{-6} \\ \dots & 8^{-9} \\ \dots & 8^{-11} \end{array}$                                                                                                    |
| <ol> <li>公</li> <li>6. 公</li> <li>6.1.</li> <li>6.2.</li> <li>6.3.</li> <li>6.4.</li> <li>6.5.</li> <li>7. 公</li> <li>7.1.</li> <li>7.2.</li> <li>7.3.</li> <li>7.4.</li> <li>7.5.</li> <li>8. 工</li> <li>8.1.</li> <li>8.2.</li> <li>8.3.</li> <li>8.4.</li> <li>8.5.</li> <li>8.6.</li> <li>9. 標語</li> </ol>                                                                                        | <ul> <li>募型指名競争入札方式(標準型/施工計画審査型)フロー図</li> <li>&gt;ステムにログインするには</li> <li>技術資料の提出を行うには</li> <li>技術資料受付票を表示するには</li> <li>精名通知書を表示するには</li></ul>                                                                                                    | $\begin{array}{c} \dots & 6^{-1} \\ \dots & 6^{-3} \\ \dots & 6^{-3} \\ \dots & 6^{-7} \\ \dots & 6^{-7} \\ \dots & 7^{-1} \\ \dots & 7^{-1} \\ \dots & 7^{-3} \\ \dots & 7^{-10} \\ \dots & 7^{-10} \\ \dots & 8^{-1} \\ \dots & 8^{-3} \\ \dots & 8^{-6} \\ \dots & 8^{-9} \\ \dots & 8^{-11} \\ \dots & 9^{-1} \end{array}$                                                                                                    |
| <ol> <li>公</li> <li>6. 公</li> <li>6.1.</li> <li>6.2.</li> <li>6.3.</li> <li>6.4.</li> <li>6.5.</li> <li>7. 公</li> <li>7.1.</li> <li>7.2.</li> <li>7.3.</li> <li>7.4.</li> <li>7.5.</li> <li>8. 工</li> <li>8.1.</li> <li>8.2.</li> <li>8.3.</li> <li>8.4.</li> <li>8.5.</li> <li>8.6.</li> <li>9. 標         <ul> <li>9.1.</li> </ul> </li> </ol>                                                       | <ul> <li>募型指名競争入札方式(標準型/施工計画審査型)</li> <li>公募型指名競争入札方式(標準型/施工計画審査型) フロー図</li></ul>                                                                                                    | $\begin{array}{c} \dots & 6^{-1} \\ \dots & 6^{-3} \\ \dots & 6^{-3} \\ \dots & 6^{-4} \\ \dots & 6^{-7} \\ \dots & 7^{-1} \\ \dots & 7^{-1} \\ \dots & 7^{-1} \\ \dots & 7^{-4} \\ \dots & 7^{-8} \\ \dots & 7^{-10} \\ \dots & 8^{-1} \\ \dots & 8^{-1} \\ \dots & 8^{-6} \\ \dots & 8^{-9} \\ \dots & 8^{-11} \\ \dots & 9^{-1} \\ \dots & 9^{-1} \end{array}$                                                                                                    |
| <ol> <li>公</li> <li>6. 公</li> <li>6.1.</li> <li>6.2.</li> <li>6.3.</li> <li>6.4.</li> <li>6.5.</li> <li>7. 公</li> <li>7.1.</li> <li>7.2.</li> <li>7.3.</li> <li>7.4.</li> <li>7.5.</li> <li>8. 1.</li> <li>8.2.</li> <li>8.3.</li> <li>8.4.</li> <li>8.5.</li> <li>8.6.</li> <li>9. 標章</li> <li>9.1.</li> <li>9.2.</li> </ol>                                                                         | 夢型指名競争入札方式(標準型/施工計画審査型)<br>公募型指名競争入札方式(標準型/施工計画審査型)フロー図                                                                                                    | $\begin{array}{c} \dots & 6^{-1} \\ \dots & 6^{-3} \\ \dots & 6^{-3} \\ \dots & 6^{-7} \\ \dots & 6^{-7} \\ \dots & 7^{-1} \\ \dots & 7^{-1} \\ \dots & 7^{-1} \\ \dots & 7^{-8} \\ \dots & 7^{-10} \\ \dots & 8^{-1} \\ \dots & 8^{-1} \\ \dots & 8^{-3} \\ \dots & 8^{-6} \\ \dots & 8^{-9} \\ \dots & 8^{-11} \\ \dots & 9^{-1} \\ \dots & 9^{-3} \end{array}$                                                                                                    |
| <ol> <li>公里</li> <li>6. 公里</li> <li>6.1.</li> <li>6.2.</li> <li>6.3.</li> <li>6.4.</li> <li>6.5.</li> <li>7. 公里</li> <li>7.1.</li> <li>7.2.</li> <li>7.3.</li> <li>7.4.</li> <li>7.5.</li> <li>8. 工事</li> <li>8.1.</li> <li>8.2.</li> <li>8.3.</li> <li>8.4.</li> <li>8.5.</li> <li>8.6.</li> <li>9. 標部</li> <li>9.1.</li> <li>9.2.</li> <li>9.3.</li> </ol>                                          | <ul> <li>祭型指名競争入札方式(標準型/施工計画審査型)</li> <li>公募型指名競争入札方式(標準型/施工計画審査型)フロー図</li> <li>ジステムにログインするには</li></ul>                                                                                                    | $\begin{array}{c} \dots & 6^{-1} \\ \dots & 6^{-3} \\ \dots & 6^{-3} \\ \dots & 6^{-7} \\ \dots & 6^{-7} \\ \dots & 7^{-1} \\ \dots & 7^{-1} \\ \dots & 7^{-3} \\ \dots & 7^{-10} \\ \dots & 7^{-8} \\ \dots & 7^{-10} \\ \dots & 8^{-1} \\ \dots & 8^{-3} \\ \dots & 8^{-3} \\ \dots & 8^{-6} \\ \dots & 8^{-9} \\ \dots & 8^{-11} \\ \dots & 9^{-1} \\ \dots & 9^{-1} \\ \dots & 9^{-3} \\ \dots & 9^{-4} \end{array}$                                                          |
| <ol> <li>公里</li> <li>6. 公里</li> <li>6.1.</li> <li>6.2.</li> <li>6.3.</li> <li>6.4.</li> <li>6.5.</li> <li>7. 公里</li> <li>7.1.</li> <li>7.2.</li> <li>7.3.</li> <li>7.4.</li> <li>7.5.</li> <li>8. 工事</li> <li>8.1.</li> <li>8.2.</li> <li>8.3.</li> <li>8.4.</li> <li>8.5.</li> <li>8.6.</li> <li>9. 標         <ul> <li>9.1.</li> <li>9.2.</li> <li>9.3.</li> <li>9.4.</li> </ul> </li> </ol>         | 募型指名競争入札方式(標準型/施工計画審査型) フロー図                                                                                                    | $\begin{array}{c} \dots & 6^{-1} \\ \dots & 6^{-3} \\ \dots & 6^{-3} \\ \dots & 6^{-4} \\ \dots & 6^{-7} \\ \dots & 7^{-1} \\ \dots & 7^{-1} \\ \dots & 7^{-1} \\ \dots & 7^{-4} \\ \dots & 7^{-8} \\ \dots & 7^{-10} \\ \dots & 8^{-1} \\ \dots & 8^{-1} \\ \dots & 8^{-3} \\ \dots & 8^{-6} \\ \dots & 8^{-9} \\ \dots & 8^{-11} \\ \dots & 9^{-1} \\ \dots & 9^{-1} \\ \dots & 9^{-3} \\ \dots & 9^{-6} \end{array}$                                                           |
| <ol> <li>公里</li> <li>6. 公里</li> <li>6.1.</li> <li>6.2.</li> <li>6.3.</li> <li>6.4.</li> <li>6.5.</li> <li>7. 公里</li> <li>7.1.</li> <li>7.2.</li> <li>7.3.</li> <li>7.4.</li> <li>7.5.</li> <li>8. 工</li> <li>8.1.</li> <li>8.2.</li> <li>8.3.</li> <li>8.4.</li> <li>8.5.</li> <li>8.6.</li> <li>9. 標明</li> <li>9.1.</li> <li>9.2.</li> <li>9.3.</li> <li>9.4.</li> <li>9.5.</li> </ol>               | <ul> <li>薬型指名競争入札方式(標準型/施工計画審査型)</li> <li> 公素型指名競争入札方式(標準型/施工計画審査型) フロー図</li></ul>                                                                                                    | $\begin{array}{c} \dots & 6^{-1} \\ \dots & 6^{-3} \\ \dots & 6^{-3} \\ \dots & 6^{-4} \\ \dots & 6^{-7} \\ \dots & 7^{-1} \\ \dots & 7^{-1} \\ \dots & 7^{-1} \\ \dots & 7^{-4} \\ \dots & 7^{-8} \\ \dots & 7^{-10} \\ \dots & 8^{-1} \\ \dots & 8^{-1} \\ \dots & 8^{-3} \\ \dots & 8^{-4} \\ \dots & 8^{-6} \\ \dots & 8^{-9} \\ \dots & 8^{-11} \\ \dots & 9^{-1} \\ \dots & 9^{-1} \\ \dots & 9^{-4} \\ \dots & 9^{-10} \end{array}$                                        |
| 6. 公<br>6.1,<br>6.2,<br>6.3,<br>6.4,<br>6.5,<br>7. 公<br>7.1,<br>7.2,<br>7.3,<br>7.4,<br>7.5,<br>8. 工<br>8.1,<br>8.2,<br>8.3,<br>8.4,<br>8.5,<br>8.6,<br>9. 標<br>9.1,<br>9.2,<br>9.3,<br>9.4,<br>9.5,<br>9.6,                                                                                                    | <ul> <li>              祭型指名競争入札方式(標準型/施工計画審査型) フロー図</li></ul>                                                                                                    | $\begin{array}{c} \dots & 6^{-1} \\ \dots & 6^{-3} \\ \dots & 6^{-3} \\ \dots & 6^{-7} \\ \dots & 6^{-7} \\ \dots & 7^{-1} \\ \dots & 7^{-1} \\ \dots & 7^{-1} \\ \dots & 7^{-3} \\ \dots & 7^{-4} \\ \dots & 7^{-8} \\ \dots & 7^{-10} \\ \dots & 8^{-1} \\ \dots & 8^{-1} \\ \dots & 8^{-3} \\ \dots & 8^{-6} \\ \dots & 8^{-9} \\ \dots & 8^{-11} \\ \dots & 9^{-1} \\ \dots & 9^{-1} \\ \dots & 9^{-10} \\ \dots & 9^{-12} \end{array}$                                       |
| <ol> <li>公里</li> <li>6. 公里</li> <li>6.1.</li> <li>6.2.</li> <li>6.3.</li> <li>6.4.</li> <li>6.5.</li> <li>7. 公里</li> <li>7.1.</li> <li>7.2.</li> <li>7.3.</li> <li>7.4.</li> <li>7.5.</li> <li>8.1.</li> <li>8.2.</li> <li>8.3.</li> <li>8.4.</li> <li>8.5.</li> <li>8.6.</li> <li>9. 標印</li> <li>9.1.</li> <li>9.2.</li> <li>9.3.</li> <li>9.4.</li> <li>9.5.</li> <li>9.6.</li> <li>9.7.</li> </ol> | <ul> <li>察型指名競争入札方式(標準型/施工計画審査型)</li> <li>公募型指名競争入札方式(標準型/施工計画審査型)フロー図</li></ul>                                                                                                    | $\begin{array}{c} \dots & 6^{-1} \\ \dots & 6^{-3} \\ \dots & 6^{-3} \\ \dots & 6^{-4} \\ \dots & 6^{-7} \\ \dots & 7^{-1} \\ \dots & 7^{-1} \\ \dots & 7^{-1} \\ \dots & 7^{-3} \\ \dots & 7^{-4} \\ \dots & 7^{-8} \\ \dots & 7^{-10} \\ \dots & 8^{-1} \\ \dots & 8^{-1} \\ \dots & 8^{-3} \\ \dots & 8^{-3} \\ \dots & 8^{-6} \\ \dots & 8^{-9} \\ \dots & 8^{-11} \\ \dots & 9^{-1} \\ \dots & 9^{-1} \\ \dots & 9^{-12} \\ \dots & 9^{-16} \end{array}$                     |
| 6. 公<br>6. 公<br>6.1.<br>6.2.<br>6.3.<br>6.4.<br>6.5.<br>7. 公<br>7.1.<br>7.2.<br>7.3.<br>7.4.<br>7.5.<br>8. 工<br>8.1.<br>8.2.<br>8.3.<br>8.4.<br>8.5.<br>8.6.<br>9. 標<br>9.1.<br>9.2.<br>9.3.<br>9.4.<br>9.5.<br>9.6.<br>9.7.<br>9.8.                                                                                                    | <ul> <li>家型指名競争入札方式(標準型/施工計画審査型)フロー図</li></ul>                                                                                                    | $\begin{array}{c} \dots & 6^{-1} \\ \dots & 6^{-3} \\ \dots & 6^{-3} \\ \dots & 6^{-4} \\ \dots & 6^{-7} \\ \dots & 7^{-1} \\ \dots & 7^{-1} \\ \dots & 7^{-1} \\ \dots & 7^{-4} \\ \dots & 7^{-8} \\ \dots & 7^{-10} \\ \dots & 7^{-10} \\ \dots & 8^{-1} \\ \dots & 8^{-1} \\ \dots & 8^{-3} \\ \dots & 8^{-6} \\ \dots & 8^{-9} \\ \dots & 8^{-11} \\ \dots & 9^{-1} \\ \dots & 9^{-1} \\ \dots & 9^{-1} \\ \dots & 9^{-12} \\ \dots & 9^{-16} \\ \dots & 9^{-18} \end{array}$ |

| 10.1.  | 公募型プロポーザル方式(公募型・簡易公募型)フロー図                       |      |
|--------|--------------------------------------------------|------|
| 10.2.  | システムにログインするには                                    |      |
| 10.3.  | 参加表明書の提出を行うには                                    |      |
| 10.4.  | 参加表明書受付票を表示するには                                  |      |
| 10.5.  | 選定通知書を表示するには                                     |      |
| 10.6.  | 技術提案書の提出を行うには                                    |      |
| 10.7.  | 技術提案書受付票を表示するには                                  |      |
| 10.8.  | 特定通知書を表示するには                                     |      |
| 11. 随  | 這意契約                                             |      |
| 11.1.  | 随意契約フロー図                                         |      |
| 11.2.  | システムにログインするには                                    |      |
| 11.3.  | 見積依頼通知書を表示するには                                   |      |
| 11.4.  | 受領確認書の提出を行うには                                    |      |
| 12. 入  | 、札説明書等を参照するには                                    |      |
| 13. 入  | 、札以降(入札書)                                        |      |
| 13.1.  | 入札書を提出するには(一般競争入札(簡易確認型)方式以外)                    |      |
| 13.2.  | 入札書を提出するには(一般競争入札(簡易確認型)方式)                      |      |
| 13.3.  | 入札書受付票を表示するには                                    |      |
| 13.4.  | 入札締切通知書を表示するには                                   |      |
| 13.5.  | 競争参加資格確認通知書を表示するには(一般競争入札(簡易確認型)方式)              |      |
| 13.6.  | 競争参加資格確認資料【詳細技術資料】提出依頼書を表示するには (一般競争入札(簡易確認型)方式) |      |
| 13.7.  | 競争参加資格確認資料を提出するには(一般競争入札(簡易確認型)方式)               |      |
| 13.8.  | 競争参加資格確認資料受付票を表示するには(一般競争入札(簡易確認型)方式)            |      |
| 13.9.  | 再入札通知書を表示するには(一般競争入札(簡易確認型)方式以外)                 |      |
| 13.10. | 再入札通知書を表示するには(一般競争入札(簡易確認型)方式)                   |      |
| 13.11. | 再入札書を提出するには                                      |      |
| 13.12. | 落札者決定通知書を表示するには                                  |      |
| 14. 入  | 、札以降(見積書)                                        |      |
| 14.1.  | 見積依頼通知書を表示するには                                   |      |
| 14.2.  | 見積書を提出するには                                       |      |
| 14.3.  | 見積書受付票を表示するには                                    |      |
| 14.4.  | 見積締切通知書を表示するには                                   |      |
| 14.5.  | 見積依頼通知書を表示するには(再見積)                              |      |
| 14.6.  | 見積書を提出するには(再見積)                                  |      |
| 14.7.  | 決定通知書を表示するには                                     |      |
| 15. 入  | 、札以降(入札書・見積書共通)                                  |      |
| 15.1.  | 作業状況確認を表示するには                                    |      |
| 15.2.  | 日時変更通知書を表示するには                                   |      |
| 15.3.  | 保留通知書を表示するには                                     |      |
| 15.4.  | 取止め通知書を表示するには                                    |      |
| 16. 辞  | 辛退届の提出                                           |      |
| 16.1.  | 辞退届を提出するには                                       |      |
| 16.2.  | 辞退届受付票を表示する                                      |      |
| 17. 競  | 竞争参加取消                                           |      |
| 17.1.  | 競争参加取消を確認するには(調達案件一覧)                            |      |
| 17.2.  | 競争参加取消を確認するには(入札状況一覧)                            |      |
| 18 🗆   | リグアウト                                            | 18-1 |

| 18.1. | 電子入札システムからログアウトするには | 18 | -1 |
|-------|---------------------|----|----|
|-------|---------------------|----|----|